**1.** Elektronik imzanın bulunduğu kart okuyucuyu bilgisayarınızın USB yuvasına takınız ve masaüstünüzde yer alan **"Akis Kart İzleme Aracı"** adlı programı çalıştırınız.

| AKIA v4.0          | X                              |
|--------------------|--------------------------------|
| <u>ci lis</u>      | Seçilen Okuyucu Kart Seçilmedi |
| Genel              | 🔻 🔜 Kart Okuyucular            |
| Kart Bilgisi       | ACS CCID USB Reader 0          |
| Sürüm Bilgisi      |                                |
| PIN Yönetimi       |                                |
| Sertifika Yönetimi |                                |
|                    |                                |
|                    |                                |
|                    |                                |
|                    |                                |
|                    |                                |
|                    | >>                             |

2. Kart okuyucunun üzerine tıkladıktan sonra "PIN Yönetimi" butonuna tıklayınız.

| 🔆 AKiA v4.0                                                                                      |                                       |                                                         | <b>- X</b>                                                               |
|--------------------------------------------------------------------------------------------------|---------------------------------------|---------------------------------------------------------|--------------------------------------------------------------------------|
| akic                                                                                             | Genel/Kart Bilgisi                    |                                                         | PIN:                                                                     |
| <u>ci lis</u>                                                                                    | Seçilen Okuyucu ACS CCID USB Reader 0 |                                                         | Karta Gir                                                                |
| Genel<br>Kart Bilgisi<br>Kart Özellikleri<br>Sürüm Bilgisi<br>PIN Yönetimi<br>Sertifika Yönetimi | Kart Okuyucular ACS CCID USB Reader 0 | Seri No<br>İşl.Sis. Versiyon<br>Yonga Üretici<br>PKCS15 | 0036218D34043022<br>AKIS_V122i<br>Infineon<br>Yüklü,<br>Uygulama Geçerli |
|                                                                                                  | <                                     | <                                                       |                                                                          |

3. "PIN Yönetimi" altındaki "PIN Değiştir" sekmesine tıklayınız.

| « akia v4.0<br>ahis                                                                      | PIN Yönetimi<br>Seçilen Okuyucu ACS CCID USB Reader O |                                                         | PIN:Karta Gir                                                            |
|------------------------------------------------------------------------------------------|-------------------------------------------------------|---------------------------------------------------------|--------------------------------------------------------------------------|
| Genel<br>PIN Yönetimi<br>PIN Değiştir<br>Killi Çöz<br>PUK Değiştir<br>Sertifika Yönetimi | Kart Okuyucular ACS CCID USB Reader 0                 | Seri No<br>İşl.Sis. Versiyon<br>Yonga Üretici<br>PKCS15 | 0036218D34043022<br>AKIS_V122i<br>Infineon<br>Yüklü,<br>Uygulama Geçerli |
|                                                                                          | <<                                                    | :                                                       |                                                                          |

**4.** İşaretlenmiş olan alanda istenen bilgileri girdikten sonra "**Tamam**" butonuna tıklayınız.

| INS                |                                                                  |          | <br>Koda Ola  |
|--------------------|------------------------------------------------------------------|----------|---------------|
| Genel              | Seglen Okuyucu ACS CCID USB Keader U                             |          | <br>Karta Gir |
| PIN Yönetimi       | ACS CCID USB Reader 0                                            | Eski PIN |               |
| PIN Değiştir       |                                                                  | Yeni PIN |               |
| FUK Değiştir       |                                                                  | Yeni PIN |               |
| Sertifika Yönetimi | Eski PIN: Şuanda kullanmakta olduğunuz                           | _        | <br>-         |
|                    |                                                                  |          | Taman         |
|                    | Yeni PIN: Oluşturmak istediğiniz yeni PIN<br>kodunuzdur.         |          |               |
|                    | Yeni PIN: Oluşturmak istediğiniz yeni PIN<br>kodunun tekrarıdır. |          |               |

5. PIN kodunuz değiştirilmiştir.

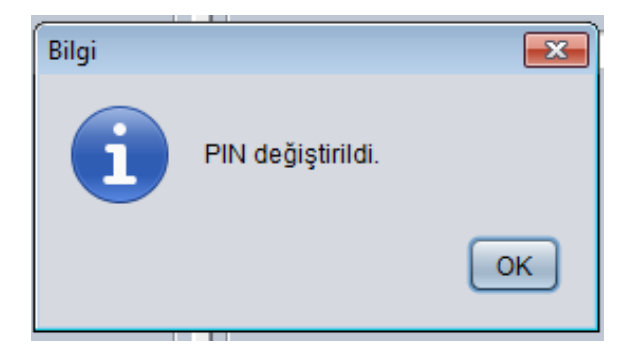